# How to View/Print out the Approval Letter in INSPIR II

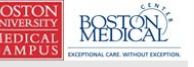

Hello Khaled Khattar, BA your last login was 10/11/2022 08:16 AM EDT

My Workspaces 🖃 Study Assistant

🕒 Log out

 Featured Study Operations

 Create a New Study

 Start a Submission Form for one of My Studies

 View the Current Approvals for one of My Studies

 View the Submission History for one of My Studies

 View and Manage My Studies

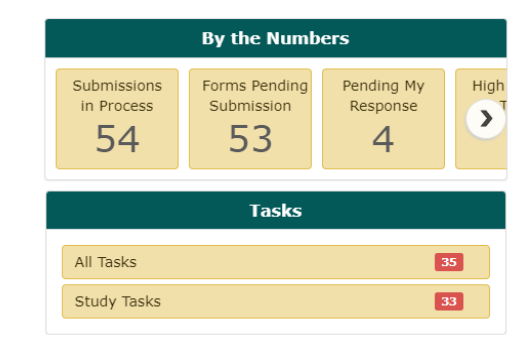

When you login into INSPIR II (https://inspir.bu.edu/), you will get to this page. This is your Home page

click on "View and Manage My Studies" and proceed to the next slide.

| Studi                                          | es Recently Used                      | I Study S<br>Draft | pag        | e dowr         | section                         | "All Studi<br>1.    | es"          | Search for     | RB Numbe | r, Title, Al | lias       |      | Sea         | arch 🌣     |
|------------------------------------------------|---------------------------------------|--------------------|------------|----------------|---------------------------------|---------------------|--------------|----------------|----------|--------------|------------|------|-------------|------------|
| esult(s) fo<br>ck to open<br>Study<br>ashboard | und<br>Study Status                   | Review Board       | IRB Number | IRB Expiration | Study Title                     | Principal           |              |                |          | Actions      |            | 4    |             | 1 - 10 🕨   |
| Ø                                              |                                       | IRB                | H-31000    |                | <sup>2-</sup> You               | can use tl          | he "Se       | earch          | ר" k     | 202          | k to       | 5    | )<br>Delete | Correspond |
|                                                | Inactive - Administratively<br>Closed | IRB                | H-31293    |                |                                 | te the stu          | dy. Or       | yor            | ı ca     | n j          | jus        | t    | Delete      | Correspond |
|                                                | Draft                                 | IRB                | H-35016    |                | De<br>De                        | scro                | oll dov      | vn.            |          | -            |            |      | Delete      | Correspond |
|                                                | Draft                                 | IRB                | H-38079    |                | Ch                              |                     |              |                |          |              |            |      | Delete      | Correspond |
|                                                | Draft                                 | IRB                | H-41022    |                | testing signoff testing signoff | Khattar, Khaled, BA | Applications | )<br>Documents | Forms    | े<br>Hide    | <br>Exempt | Сору | Delete      | Correspond |
|                                                | Draft                                 |                    |            |                | testing 2<br>9-27-12 - 2        | Khattar, Khaled, BA | Applications | )<br>Documents | Forms    | े<br>Hide    | <br>Exempt | Сору | Delete      | Correspond |
|                                                | Expired                               | IRB                | H-41826    | 06/09/2022     | test intiate irb through Ve     | los 6-8-21          | B            |                | Ê        | Ŕ            | _          | ſſ   | Ŵ           |            |

Once you locate the study that you want to close, click on the "Open" icon

BOSTO UNIVER MEDIO CAMP

My

### This will open the "Submissions" page.

| BOSTON<br>UNIVERSITY<br>MEDICAL<br>CAMPUS<br>CAMPUS<br>CAMPUS                                                                                                    |               |                         |                                                     | ? Help   | My Profile + | C+ Log out            |
|----------------------------------------------------------------------------------------------------|---------------|-------------------------|-----------------------------------------------------|----------|--------------|-----------------------|
| My Workspaces Kathania Kathania Kathani |               |                         |                                                     |          |              | 🖪 Back                |
| Study Status: Exempt - limited IRB review IRB Number : H-31000 Study Title                                                                                                    | : Testing     |                         |                                                     |          |              |                       |
| Submissions Study Management                                                                                                    |               |                         |                                                     |          |              |                       |
| Close Exempt Study Current Ap                                                                                                    | proval Packet |                         |                                                     |          |              |                       |
| Protocol Items                                                                                                    |               |                         |                                                     |          |              |                       |
|                                                                                                    |               | Submissio               | ns history                                          |          |              |                       |
|                                                                                                    |               | 🔵 Stu                   | espondence                                          |          |              |                       |
| Study Application                                                                                                    |               |                         |                                                     |          |              |                       |
| Informed Consents >                                                                                                    |               | 2                       | ding Submission(s)                                  |          |              | Î                     |
| Other Study Documents                                                                                                    |               | Track<br>Location       | Request Type                                        |          |              | Process<br>Submission |
| Submission Forms                                                                                                    |               | $\overline{\mathbf{x}}$ | Click on the hyperlink to edit/view the submission. |          |              | Send                  |
| Available Forms                                                                                                    |               |                         | Continuing Review Submission Form                   |          |              | Jubinission           |
| Change Request and Amendments                                                                                                    |               |                         |                                                     |          |              | Send<br>Submission    |
| Contact Information Change Request Form                                                                                                    |               |                         |                                                     |          |              |                       |
| ·                                                                                                    |               |                         |                                                     |          |              | Send                  |
|                                                                                                    |               | ick or                  | "Submissions History                                | <b>'</b> |              |                       |
|                                                                                                    |               |                         |                                                     |          |              |                       |
|                                                                                                    |               |                         |                                                     |          |              |                       |
|                                                                                                    |               |                         |                                                     |          |              |                       |
|                                                                                                    |               |                         |                                                     |          |              |                       |
|                                                                                                    |               |                         |                                                     |          |              |                       |

#### This will open the "Submissions in Process" tab.

| BO<br>UNI<br>ME<br>CA | BOSTON<br>WERSITY<br>DICAL<br>MPUS                                 | Acc<br>Dep<br>Pat                             | ount: Adi<br>artment:  <br>h: Home > | ministrator<br>BMC/BUMC - A<br><b>study mgmt.</b>                                        | 1ED - Institutional Review Boar                                                                                                    | rd           |                                                                                                    |                            |                | (            | ? Help         | My Profile 👻 | C+ Log out      |
|-----------------------|--------------------------------------------------------------------|-----------------------------------------------|--------------------------------------|------------------------------------------------------------------------------------------|----------------------------------------------------------------------------------------------------|--------------|----------------------------------------------------------------------------------------------------|----------------------------|----------------|--------------|----------------|--------------|-----------------|
| I                     | My Workspaces 🔳                                                    | IRB Number:<br>Study Alias:<br>PI: Administra | H-3100<br>2-18-2011-<br>tor          | 0 Study                                                                                  | Submissions                                                                                                    |              |                                                                                                    |                            |                |              |                |              | 🖪 Back          |
| St                    | tudy Status: Exempt - limited                                      | IRB review                                    |                                      |                                                                                          | IRB Number :                                                                                                    | H-31000      | Study Title : Testing                                                                                                    |                            |                |              |                |              |                 |
| 5                     | Submissions in Process                                             | Complete                                      | d Submis                             | sions                                                                                    | Submissions Returned with                                                                                                    | Changes      |                                                                                                    |                            |                |              |                |              | Print Friendly  |
| -                     |                                                                    |                                               |                                      |                                                                                          |                                                                                                    |              |                                                                                                    |                            |                |              |                |              |                 |
| ÷                     | Z   Reference<br>A + Number                                        | L.                                            | Tatu                                 | Request Ty                                                                               | pe                                                                                                    | D            | Details Review Board                                                                                                    | View<br>Outcome<br>Letters | Review Process | Meeting Date | Review Outcom  | e Z↓ Date R  | eceived         |
| Ð                     | Reference<br>Number                                                | L.T.                                          | tatu                                 | Request Ty<br>Recruitment                                                                | pe<br>Materials Submission Form                                                                                                    | D            | Details Review Board                                                                                                    | View<br>Outcome<br>Letters | Review Process | Meeting Date | Review Outcom  | e Z Date R   | eceived         |
|                       | A Reference<br>Number                                              | Tr<br>L                                       | Ptatu:                               | Request Ty<br>Recruitment                                                                | pe<br>Materials Submission Form<br>nent Materials Submission F                                                                                             | D<br>■       | Details Review Board                                                                                                    | View<br>Outcome<br>Letters | Review Process | Meeting Date | Review Outcom  | e Z Date R   | cceived         |
|                       | Z.         Reference<br>Number           1286936           1229778 | U<br>Q<br>Q                                   | *tatu:                               | Request Ty<br>Recruitment                                                                | Pe<br>Materials Submission Form<br>nent Materials Submission F<br>uest and Amendments                                                                      | D<br>Form    | Details Review Board                                                                                                    | View<br>Outcome<br>Letters | Review Process | Meeting Date | Review Outcome | e X↓ Date R  | ceived          |
| •                     | Reference           1286936           1229778                      |                                               | *tatu:                               | Request Ty<br>Recruitment<br>Recruitment<br>Change Requ<br>Change                        | pe<br>Materials Submission Form<br>nent Materials Submission F<br>Just and Amendments<br>Request and Amendments                                            | Form         | Review Board       C       IRB                                                                                                    | View<br>Outcome<br>Letters | Review Process | Meeting Date | Review Outcome | e Z ↓ Date R | 10:52:25 AM EST |
|                       | Reference           1286936           1229778                      |                                               | °tatu:<br>⊘<br>⊙                     | Request Ty<br>Recruitment<br>Recruitment<br>Change Requ<br>Change Requ<br>Change and Ame | Pe<br>Materials Submission Form<br>nent Materials Submission F<br>uest and Amendments<br>Request and Amendments<br>ion Correction for Change R<br>endments | Form Request | Petails     Review Board       Image: Comparison of the second of the second of | View<br>Outcome<br>Letters | Review Process | Meeting Date | Review Outcome | e Z Date R   | 10:52:25 AM EST |

Click on "Completed Submissions" tab to open it.

## Locate the submission you want to print the approval letter for and click on the letter icon to open it.

| BOSTON<br>UNIVERSITY<br>MEDICAL<br>CAMPUS | Accour<br>Depart<br>Path: I                            | nt: Adr<br>ment: E<br>Home > | ninistrator<br>MC/BUMC - <i>MED</i> - Institutional Review<br>study mgmt. |       |                       |              |                          |              | ? Help                                       | My Profile 👻 🕞 Log out     |
|-------------------------------------------|--------------------------------------------------------|------------------------------|---------------------------------------------------------------------------|-------|-----------------------|--------------|--------------------------|--------------|----------------------------------------------|----------------------------|
| My Workspaces                             | IRB Number: H<br>Study Alias: 2-1<br>PI: Administrator | - <b>3100</b><br>8-2011-     | D Study Submissions                                                       |       |                       |              |                          |              |                                              | 🖪 Back                     |
| Study Status: Exempt - limited            | IRB review                                             |                              | IRB Number :                                                              | 31000 | Study Title : Testing |              |                          |              |                                              |                            |
| Submissions in Process                    | Completed S                                            | Submiss                      | ions Submissions Returned                                                 | iges  |                       |              |                          |              |                                              | Print Friendly             |
| ■ Z↓ Reference     Number                 | Track<br>Location                                      | Status                       | Request Type                                                              | 1     | Details Review Board  |              | Review Process           | Meeting Date | Review Outcome                               | X↓ Date Received           |
| 1178576                                   |                                                        |                              | Change Request and Amendments                                             |       |                       |              |                          |              |                                              |                            |
|                                           |                                                        | $\otimes$                    | Submission Correction for Change and Amendments                           | st    | <b>₽</b> IRB          |              | Process Administratively |              | Approved                                     | 06/18/2019 10:22:52 AM EST |
|                                           |                                                        | $\otimes$                    | Change Request and Amendmen                                               |       | RB IRB                |              | Returned for Corrections |              |                                              | 06/18/2019 10:13:46 AM EST |
| 1047936                                   | 2                                                      |                              | Contact Information Change Request Fo                                     |       |                       |              |                          |              |                                              |                            |
|                                           |                                                        | $\otimes$                    | Contact Information Change R                                              | 7     | R₽ IRB                |              | Process Administratively |              | Withdrawn                                    | 12/12/2017 01:52:32 PM EST |
| 967276                                    |                                                        |                              | Change Request and Amendments                                             |       |                       | $\checkmark$ |                          |              |                                              |                            |
|                                           |                                                        | $\otimes$                    | Submission Response for Change Request<br>and Amendments                  | st    | B IRB                 | è            | Process Administratively |              | Withdrawn                                    | 05/15/2017 08:58:00 AM EST |
|                                           |                                                        | $\otimes$                    | Change Request and Amendments                                             |       | RB IRB                |              | Process Administratively |              | Incomplete<br>Submission                     | 05/15/2017 08:55:25 AM EST |
| 904876                                    |                                                        |                              | Continuing Review Submission Form                                         |       |                       |              |                          |              |                                              |                            |
|                                           |                                                        | $\otimes$                    | Submission Response for Continuing Revi<br>Submission Form                | view  | re⊎ IRB               | 6            | Expedite                 |              | Withdrawn                                    | 01/30/2017 02:11:05 PM EST |
|                                           |                                                        | $\otimes$                    | Continuing Review Submission Form                                         |       | t∰v IRB               |              | Expedite                 |              | Conditionally<br>Approved-Pending<br>Changes | 01/30/2017 02:06:24 PM EST |
| 881616                                    |                                                        |                              | Reportable Events and New Information Form                                |       |                       |              |                          |              |                                              |                            |
|                                           |                                                        | $\otimes$                    | Submission Response for Reportable Even<br>and New Information Form       | ents  | RB IRB                |              | Process Administratively |              | Withdrawn                                    | 07/12/2016 09:25:02 AM EST |
|                                           |                                                        | $\otimes$                    | Reportable Events and New Information Form                                |       | <b>⊈</b> IRB          |              | Exempt                   |              | Conditionally<br>Approved-Pending<br>Changes | 07/12/2016 07:55:01 AM EST |
| 773078                                    |                                                        |                              | Change Request and Amendments                                             |       |                       |              |                          |              |                                              |                            |
|                                           |                                                        | $\otimes$                    | Change Request and Amendments                                             |       | RB IRB                |              | Expedite                 |              | Approved                                     | 08/06/2015 09:27:40 PM EST |
| 770846                                    |                                                        |                              | Internal Study Personnel Changes                                          |       |                       |              |                          |              |                                              |                            |
| 1                                         |                                                        | $\sim$                       | n                                                                         |       | IRB IRB               | $\sim$       |                          |              |                                              |                            |

| BOSTON<br>UNIVERSITY<br>MEDICAL<br>CAMPUS | Acc<br>MEDICAL Dep<br>Acceptional CARL without Exception. Patil | ount: Administrator<br>artment: BMC/BUMC - <i>MED</i> - Institutional Review Board<br>1: Home > study mgmt. > submission history |                                   | ? Help | My Profile + | C+ Log out |
|-------------------------------------------|-----------------------------------------------------------------|----------------------------------------------------------------------------------------------------|-----------------------------------|--------|--------------|------------|
| My Work                                   | spaces IRB Number:<br>Study Alias:<br>PI: Administra            | H-31000<br>b=18-2011-<br>or Outcome Letters for Submission #967276 from IRB                                                      |                                   |        |              | 🔣 Back     |
| 9 result(s) fou                           | nd                                                              |                                                                                                    |                                   |        |              |            |
| View Letter                               | Date Sent                                                       | Letter Title                                                                                                    | Recipients                        |        |              |            |
|                                           | 11/06/2023 12:12:55 PM EST                                      | Amendment - Expedited Approval Letter<br>Letter sent Completed<br>Sent: 11/06/2023 12:12 PM EST                                  | Administrator, Khaled Khattar, BA |        |              |            |
| Z                                         |                                                                 |                                                                                                    |                                   |        |              |            |
|                                           |                                                                 |                                                                                                    |                                   |        |              |            |
|                                           |                                                                 |                                                                                                    |                                   |        |              |            |
|                                           |                                                                 |                                                                                                    |                                   |        |              |            |

## In the letters page, click on the icon under "View Letter" for the letter you want to view/print.

| A https://inchis.test.hu.edu/deu/Sustem Disp.Degument.icp?peprint=Veg                |                                                                                                    |                         |
|--------------------------------------------------------------------------------------|----------------------------------------------------------------------------------------------------|-------------------------|
| https://iispin-test.bu.euu/dev/system_Disp_bocument.jsp:httphint=res                 |                                                                                                    |                         |
|                                                                                      |                                                                                                    | Close Save              |
| $\Xi$   $\forall$ $\vee$   $\forall$ Draw $\vee$ $\Diamond$   $\square$   Read aloud | - + ⊷   1 of 2   √   〔1                                                                                                    |                         |
|                                                                                      | BOSTON MERICAL CINTER • SCHOOL OF MEDICINE • SCHOOL OF PUBLIC HEALTH • GOLDMAN SCHOOL OF DENTAL MEDICINE         Image: State of Study: Testing State of Study: Testing State of Study: Testing State of Study: Testing State of Study: Testing State of Action: Approved State of Action: Approved State of Action: Approved State of Action: Approved State of Action: Approved State of Action: Approved State of Action: Approved State of Action: Approved State of Action: Approved State of Action: Approved State of Action: Approved State of Action: Approved State State of Action: Approved State State of Action: Approved State of Action: Approved State of Action Approved State of Action Approved State of Action: Approved State of Action: Approved State of Action: Approved State of Action: Approved State of Action: Approved State of Action: Approved State of Action: Approved State of Action: Approved State of Action: Approved State Action: Approved State Action: Approved State Action: Approved State Action: Approved State Action: Approved State Action |                         |
|                                                                                      | anterionient is neredy approved. This submission was approved by the expectition review process in<br>accordance with the policies and procedures of the Human Research Protection Program<br>(http://www.hume.hu.edu/ich/files/2012/10/DR-rowings.approved.dpc)                                                                                                    |                         |
| A PDF version of the av                                                              | onroval letter will non open. Click on the Prin                                                                                                    | ter icon to print it or |

on the Save icon to save it on your computer. When you're done here, click on "Close" to close this page.

| MEDICAL<br>CAMPUS | BOSTÓN<br>MEDICAL<br>PIONAL CARL WITHOUT EXCEPTION. | epartment: Admi<br>ath: Home > s | nistrator<br>IC/BUMC -<br>tudy_ngmt | - MED - Institutional Review Board<br>t. > submission history |                                                 | ? Help | My Profile 🕶 | C+ Log out |
|-------------------|-----------------------------------------------------|----------------------------------|-------------------------------------|---------------------------------------------------------------|-------------------------------------------------|--------|--------------|------------|
| My Worksp         | paces IRB Number<br>Study Alias:<br>PI: Admin       |                                  |                                     | Outcome Letters for Submission #967276 from IRB               |                                                 |        |              | Back       |
| 9 result(s) found | ł                                                   |                                  |                                     |                                                               |                                                 |        |              |            |
| View Letter       | Date Sent<br>11/06/2023 12:12:55 PM ES              | Title<br>Imen<br>sent<br>11/0    | t i<br>- i<br>5/ 2                  | ted Approval Letter<br>leted<br>2:12 PM EST                   | Recipients<br>Administrator, Khaled Khattar, BA |        |              |            |
|                   |                                                     |                                  |                                     |                                                               |                                                 |        |              |            |
|                   |                                                     |                                  |                                     |                                                               |                                                 |        |              |            |
|                   |                                                     |                                  |                                     |                                                               |                                                 |        |              |            |
|                   |                                                     |                                  |                                     |                                                               |                                                 |        |              |            |
|                   |                                                     |                                  |                                     |                                                               |                                                 |        |              |            |
|                   |                                                     |                                  |                                     |                                                               |                                                 |        |              |            |
|                   |                                                     |                                  |                                     |                                                               |                                                 |        |              |            |

Once you're done, you can click on "study mgmt" to jump back to the "Submissions/Study Management" page; or click on "Back" to take you back to the "Submissions in Process" page; or you can click on "Home" to take you to your INSPIR Home page.